## 北京市社会保险个人权益记录(参保人员缴费信息)下载方法

1、打开"北京市人力资源和社会保障局"官方网站,网址: <u>http://rsj.beijing.gov.cn/</u>,或者在百度上搜索"北京 市人力资源和社会保障局",点击进入网站

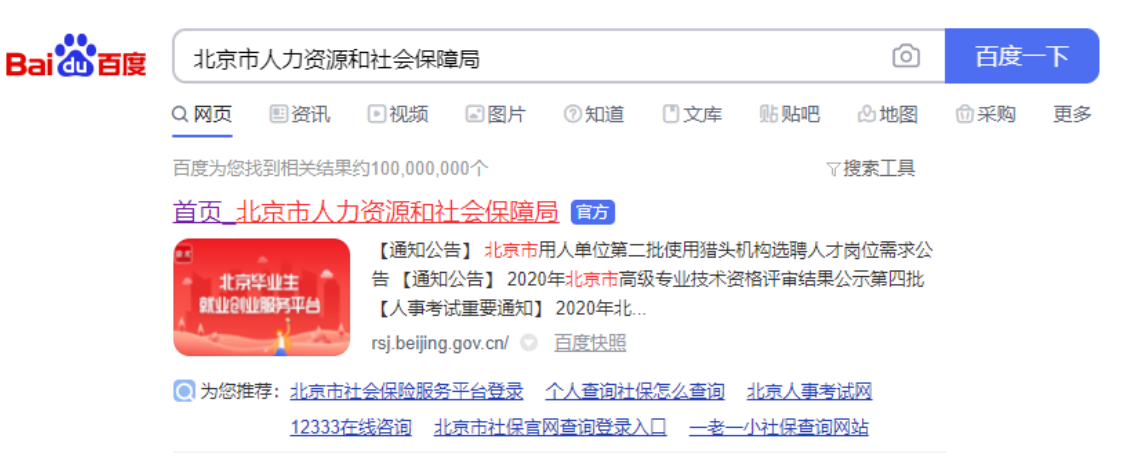

2、在网站首页找到"个人办事"版块下面的"社会保险权益查询服务"标签,然后点击进入

| 个人办事                    |      |        |          |   |          |            | "更           |  |
|-------------------------|------|--------|----------|---|----------|------------|--------------|--|
| 一次性生活补助                 | 社会保险 | 叔益查询服务 | 灵活就业补贴申  | 清 | 个人缓缴基本养  | 失业补助金和生活补助 |              |  |
| 城乡居民养老保险服务              | 专技人  | 员证书系统  | 职业鉴定全市统考 |   | 专业技术资格考试 |            | 失业保险待遇查询     |  |
| 法人办事                    |      |        |          |   |          |            | ··更          |  |
| 社会公益性就业组织岗位补贴申请 退休人员社会化 |      |        | 七服务管理系统  |   | 社保网上申报   |            | 立岗社补(吸纳就业补贴) |  |
| 企业失业保险费返还               | 创业担  | 保贷款申请  | 就业超市     |   | 北京市就业见习  |            | 专技人员证书查询     |  |

3、在"社会保险权益查询服务"页面顶部的右上角找到"个人登录",点击进入

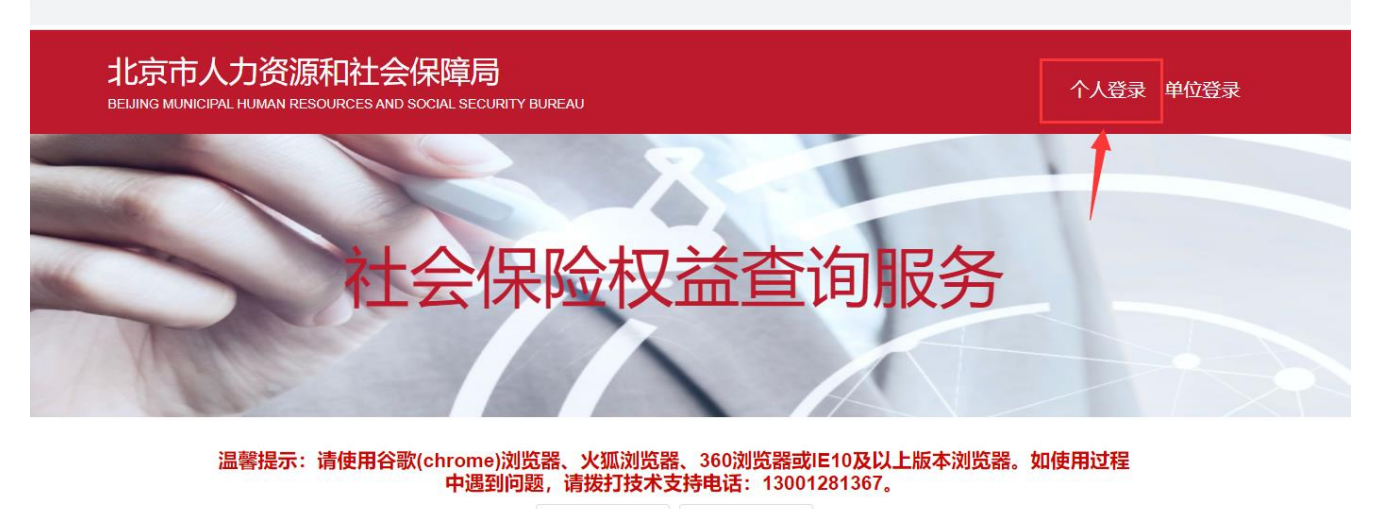

操作手册下载 常见问题下载

热点服务

4、输入账号、密码点击"登录"(如果没有注册过账号,请先注册)

| <b>北京市人民政府</b><br>The People's Government of Beijing Municipali | <b>F</b>                |                            |                   |
|-----------------------------------------------------------------|-------------------------|----------------------------|-------------------|
| 之首<br>密<br>部<br>Fritter Chas                                    | 北京市统一身份认证平              | 合请您登录                      |                   |
| 平台已                                                             | 5持持有以下三类证件的用户实名认证:中华人民共 | 和国居民身份证、港澳居民来往的            | 内地通行证、外国人永久居留身份证  |
|                                                                 |                         | <del>토登ヲ</del> 測           | 短信登录              |
|                                                                 |                         | 持北京通账号                     | 可直接登录             |
|                                                                 |                         | R 189                      |                   |
| . 4                                                             |                         | ▶ 🙃                        |                   |
| ·                                                               |                         | 7308                       | 7308              |
|                                                                 |                         | 克克<br>五<br>五               | と<br>立即注册   忘记密码? |
|                                                                 |                         | 回家政务服务<br>平台账号登录 アーム账号登录 の |                   |

5、账号、密码验证成功后将弹出"登录成功"的提示信息,点击"立即进入"按钮,或者等待自动跳转页面

|      | 登录成功                                                                                                    | 3s                |
|------|----------------------------------------------------------------------------------------------------|-------------------|
|      | 您已成功登录统一身份认证平台,即将为您跳转到;<br>京市人力资源和社会保障公共服务平台用户中心业;<br>网站,相关业务问题,请联系北京市人力资源和社;<br>保障公共服务平台用户中心业务电话12333<br>立即进入 | 北<br>务<br>会       |
| 关于我们 | 客服信箱:bjtoonservice@j<br>站点地图                                                                                   | xj.beijing.gov.cn |

6、登陆成功后,在"社会保险权益查询服务"的页面里,找到"热点服务"版块下面的"参保人员缴费信息查询"标签,或者找到"城镇职工"版块下面的"参保人员缴费信息查询"标签,点击该标签进入

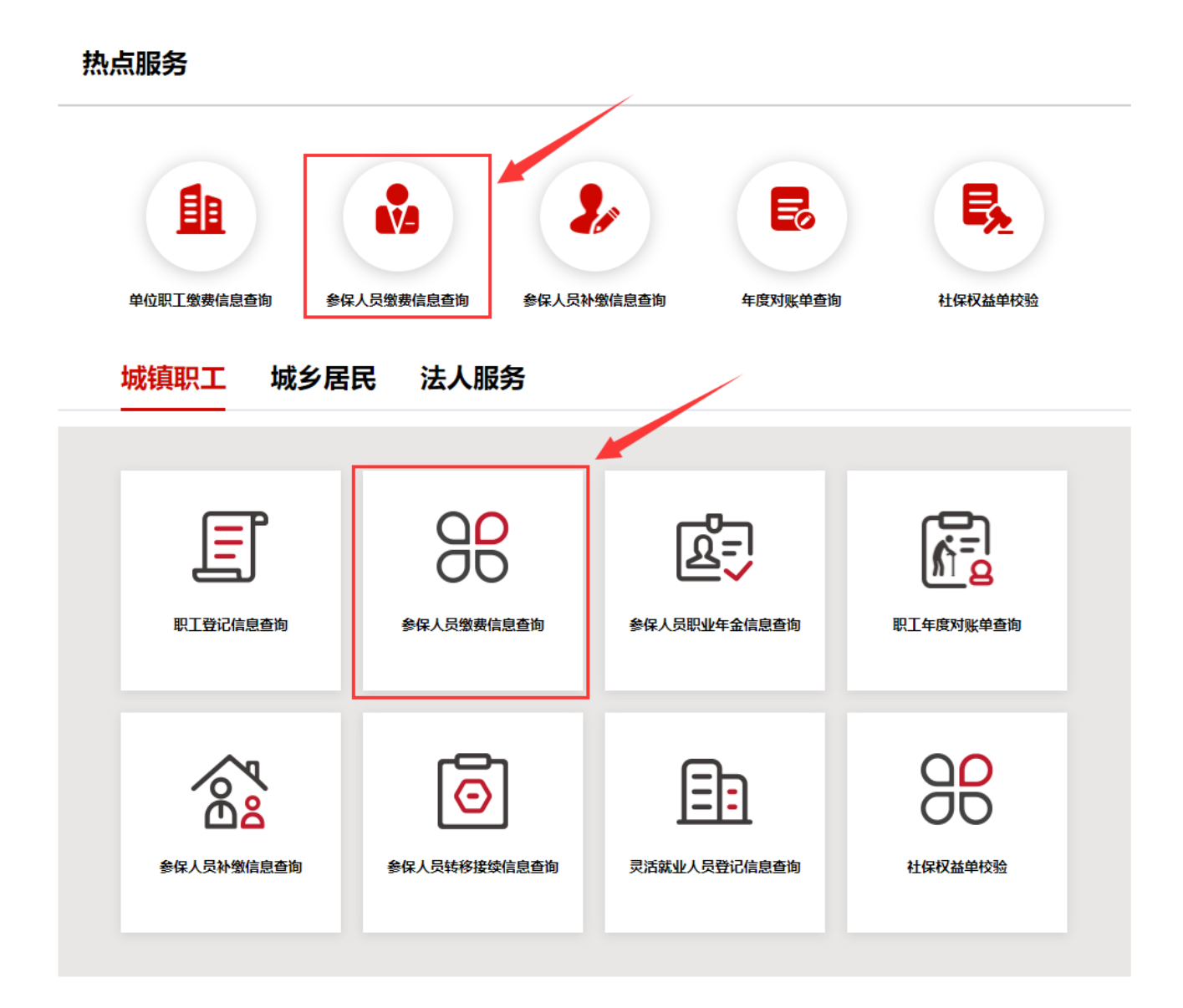

7、选择缴费起始年月和缴费截止年月,点击"查询",得到如下信息

|                                            | 风獄費18          | ほ登询            |            |                |                |            |                |                        |            |               |                    | 1             |               |  |  |  |  |  |  |  |  |
|--------------------------------------------|----------------|----------------|------------|----------------|----------------|------------|----------------|------------------------|------------|---------------|--------------------|---------------|---------------|--|--|--|--|--|--|--|--|
| 缴费起始年月                                     | 2020-(         | 07             |            | 缴妻             | 截止年月 📄         | 2020-12    |                |                        |            |               | 查询                 | 下载            | 甜印            |  |  |  |  |  |  |  |  |
| 个人基本信息                                     |                |                |            |                |                |            |                |                        |            |               |                    |               |               |  |  |  |  |  |  |  |  |
| 参保。                                        | く姓名            |                |            |                |                |            | ł              | 社会保障号码                 |            |               |                    |               |               |  |  |  |  |  |  |  |  |
| 单位                                         | 立名称            | 1.00           |            |                |                |            |                |                        |            |               |                    |               |               |  |  |  |  |  |  |  |  |
| 养老保险单位变                                    | 动记录            | :              |            |                |                |            |                |                        |            |               |                    |               |               |  |  |  |  |  |  |  |  |
| 单位名                                        | 称              |                | 缴费起        | 始年月            |                | 缴费截」       | 年月             |                        |            | 实             | 际缴费月数              |               |               |  |  |  |  |  |  |  |  |
|                                            | 2020-07        |                |            |                |                | 2020-12 6  |                |                        |            |               |                    |               |               |  |  |  |  |  |  |  |  |
|                                            |                |                |            |                |                |            |                |                        |            |               | <b>五险缴费明细</b>      |               |               |  |  |  |  |  |  |  |  |
| <b>五险缴费明细</b>                              |                | 养老实际集          | 收费         |                | 医疗实际集          | 坟费         |                | 失业实际                   | 缴费         | If            | <b>5</b> 实际缴费      | 生育            | 育实际缴费         |  |  |  |  |  |  |  |  |
| <b>五险缴费明细</b><br><sup>缴费起止年月</sup>         | 月数             | 养老实际统<br>年缴费基数 | 坡妻         | 月数             | 医疗实际增<br>年缴费基数 | 放费         | 月数             | 失 <u>业</u> 实际<br>年缴费基数 | 缴费<br>个人缴费 | 日期            | 5<br>实际缴费<br>年缴费基数 | 生育月数          | 育实际缴费<br>年缴费基 |  |  |  |  |  |  |  |  |
| <b>丘险缴费明细</b><br>缴费起止年月<br>2020-07至2020-12 | <b>月数</b><br>6 | 养老实际货          | ¢费<br>个人缴费 | <b>月数</b><br>5 | 医疗实际缘          | 救费<br>个人缴费 | <b>月数</b><br>6 | 失 <u>业</u> 实际<br>年缴费基数 | 缴费<br>个人缴费 | 工作<br>月数<br>6 | 5实际缴费<br>年缴费基数     | 生育<br>月数<br>5 | 育实际缴费<br>年缴费基 |  |  |  |  |  |  |  |  |

8、找到此信息表右上角的 "下载打印"按钮并点击下载,默认下载的是 PDF 格式文件,此格式文件可以用浏览 器直接打开,或者用 PDF 专用软件打开,(注:火狐浏览器下载的是 json 格式的文件,此时我们需要手动将文件 的后缀名改成 pdf 即可)

| 个人服务 > 参保人员缴费信息查询 |                  | ▲返回首页  |
|-------------------|------------------|--------|
| 繳费起始年月 🗐 2020-07  | 繳费截止年月 🗐 2020-12 | 查询下载打印 |
| 个人基本信息            |                  |        |

9、下载的文件如下:(注: json 文件可以用 Adobe Reader 软件直接打开)

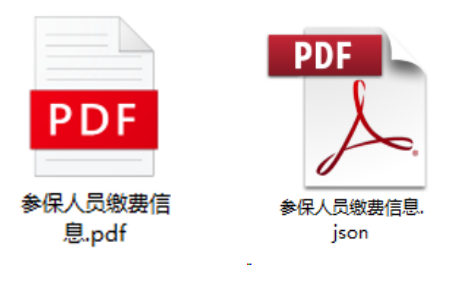

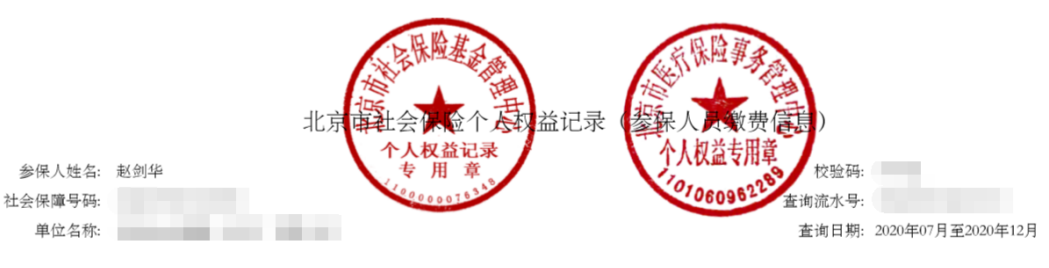

## (一)养老保险单位变动记录:

|             | 单位名称                      | 缴费起始年月                         | 缴费截至年月                | 缴费月数    |   |
|-------------|---------------------------|--------------------------------|-----------------------|---------|---|
|             | Contraction of the second |                                | 2020-07               | 2020-12 | 6 |
| (二) 五险缴费明细: |                           |                                |                       |         |   |
|             |                           | 1997 Julia alta 17-1 /4/, 1884 | 11-11-abs 77-144 vite |         |   |

| 缴费起止年月          | 养老实际缴费 |       | 医疗实际缴费 |    | 失业实际缴费 |      |    | 工伤实际缴费 |      | 生育实际缴费 |       |    |       |
|-----------------|--------|-------|--------|----|--------|------|----|--------|------|--------|-------|----|-------|
|                 | 月数     | 年缴费基数 | 个人缴费   | 月数 | 年缴费基数  | 个人缴费 | 月数 | 年缴费基数  | 个人缴费 | 月数     | 年缴费基数 | 月数 | 年缴费基数 |
| 2020-07至2020-12 | 6      |       |        | 5  |        |      | 6  |        |      | 6      |       | 5  |       |
| 合计              | 6      |       |        | 5  |        |      | 6  |        |      | 6      |       | 5  |       |

(三) 补充资料:

参保人在我市养老保险累计实际缴费年限 05年03个月 (其中: 1996年以前实际缴费年限 00年00个月); 医疗保险累计实际缴费年限 05年02个月 截至 2019 年末,参保人在我市养老保险个人账户本息合计金额: 16181.19 元;

备注:

1. 如需鉴定真伪,请自 2021年01月25日 起30日内通过登录 http://fuwu.rsj.beijing.gov.cn/bjdkhy/ggfw/,进入"社保权益单校验",录入校验码和查询流水号进行 甄别,黑色与红色印章效力相同。 2、为保证信息安全,请妥善保管个人权益记录。 3、上述"缴费起止年月"栏目中带"\*"标识为该年内含有补缴信息。 4、养老、工伤、失业保险相关数据来源于社保经(代)办机构,医疗、生育保险相关数据来源于医保经办机构。医疗、生育保险暂不支持实时查询,系统维护中 ,将于近期完成开发上线。

北京市海淀区社会保险基金管理中心 日期: 2021年01月24日

第1页 (共1页)

制作人: 雷神 制作时间: 2021年1月24日